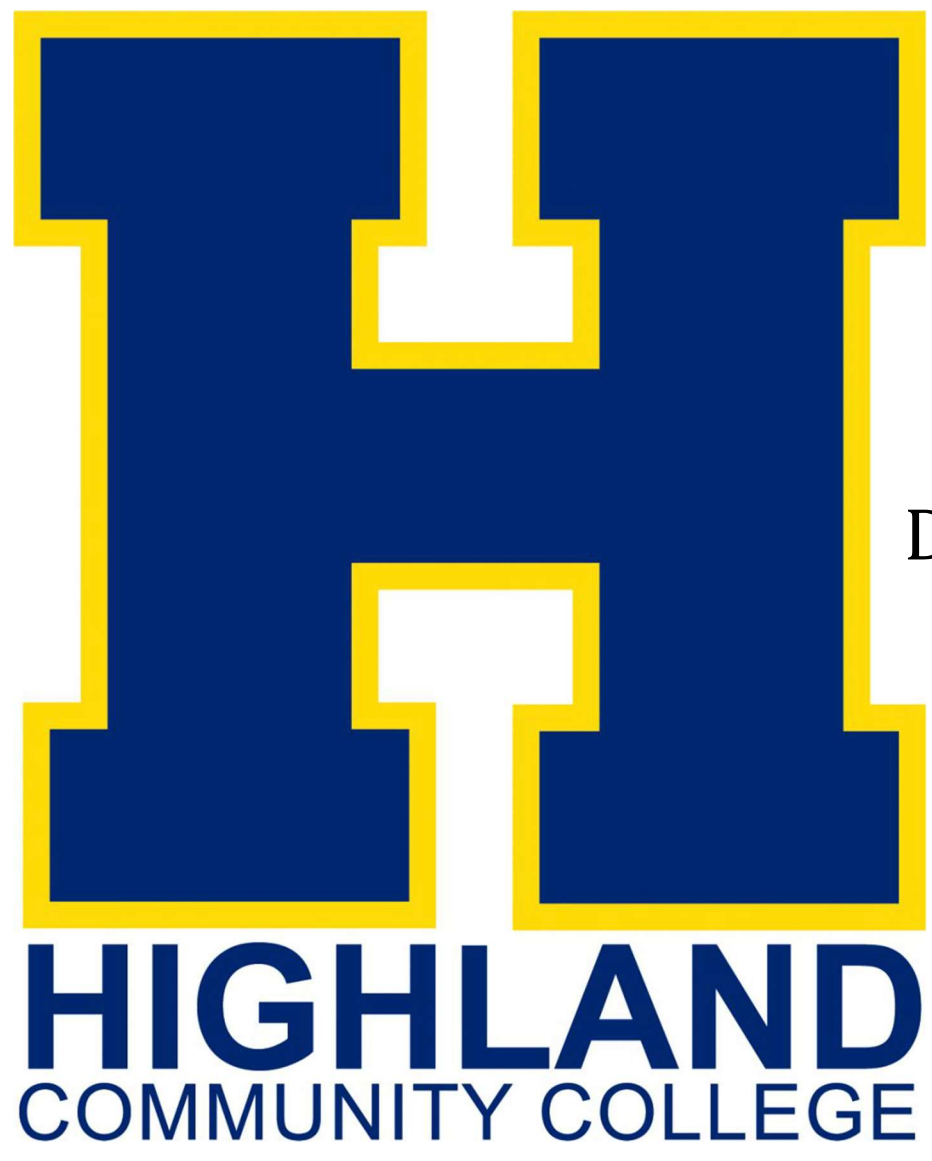

# 1098-T 2023

Download your 1098-T for tax year 2023 from your MyHCC account.

## Login to your MyHCC account from our homepage at

## Highlandcc.edu

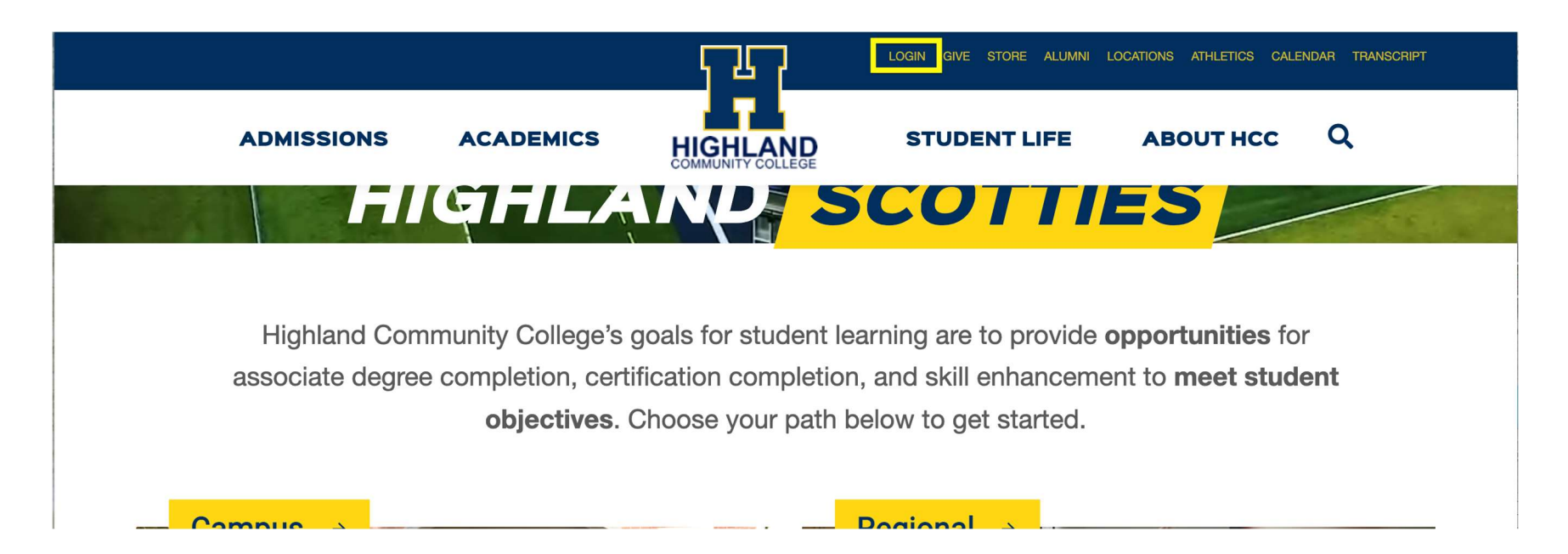

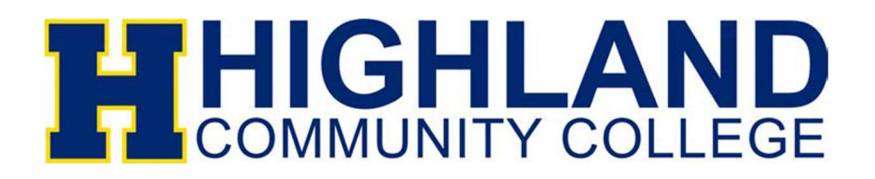

# Click Sign In

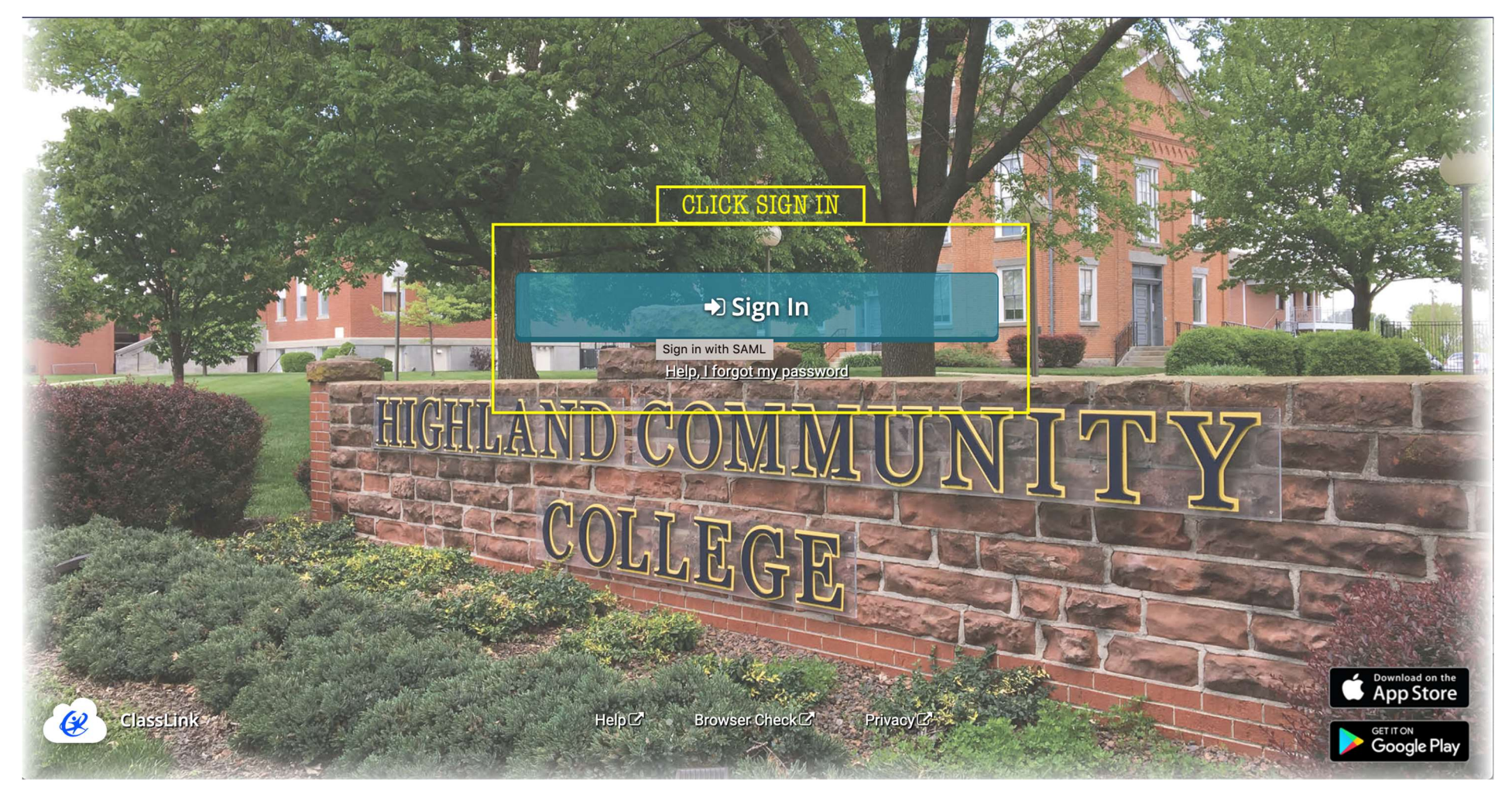

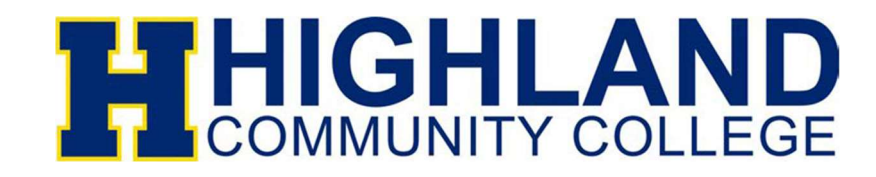

#### Username: Lastname.Firstname@highlandcc.edu

### If you don't know your password please click **Forgot MyHCC Password**

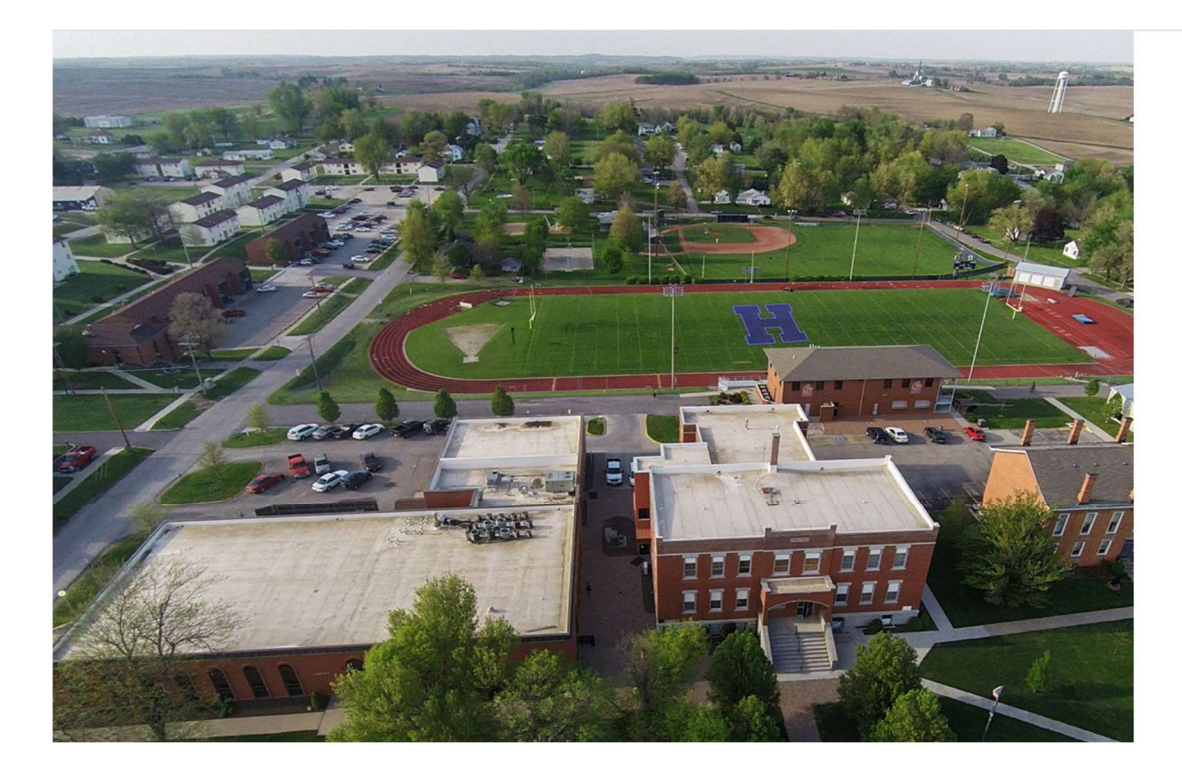

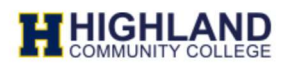

#### Enter your MyHCC Username\* and Password

Username@highlandcc.edu

Password

 $\hfill\square$  Keep me signed in

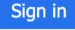

Forgot MyHCC Password

\*MyHCC Username is FirstInitialLastName@highlandcc.edu for employees and LastName.FirstName@highlandcc.edu for students.

If you have any questions or issues signing in, please contact the HCC IT Heldesk at (785)-442-6060 or helpdesk@highlandcc.edu.

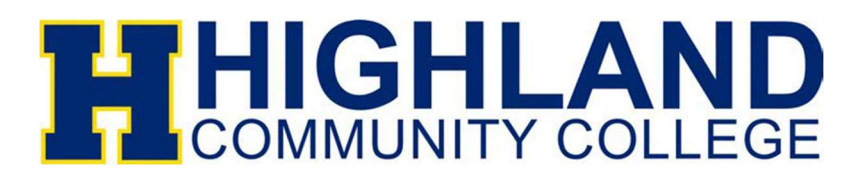

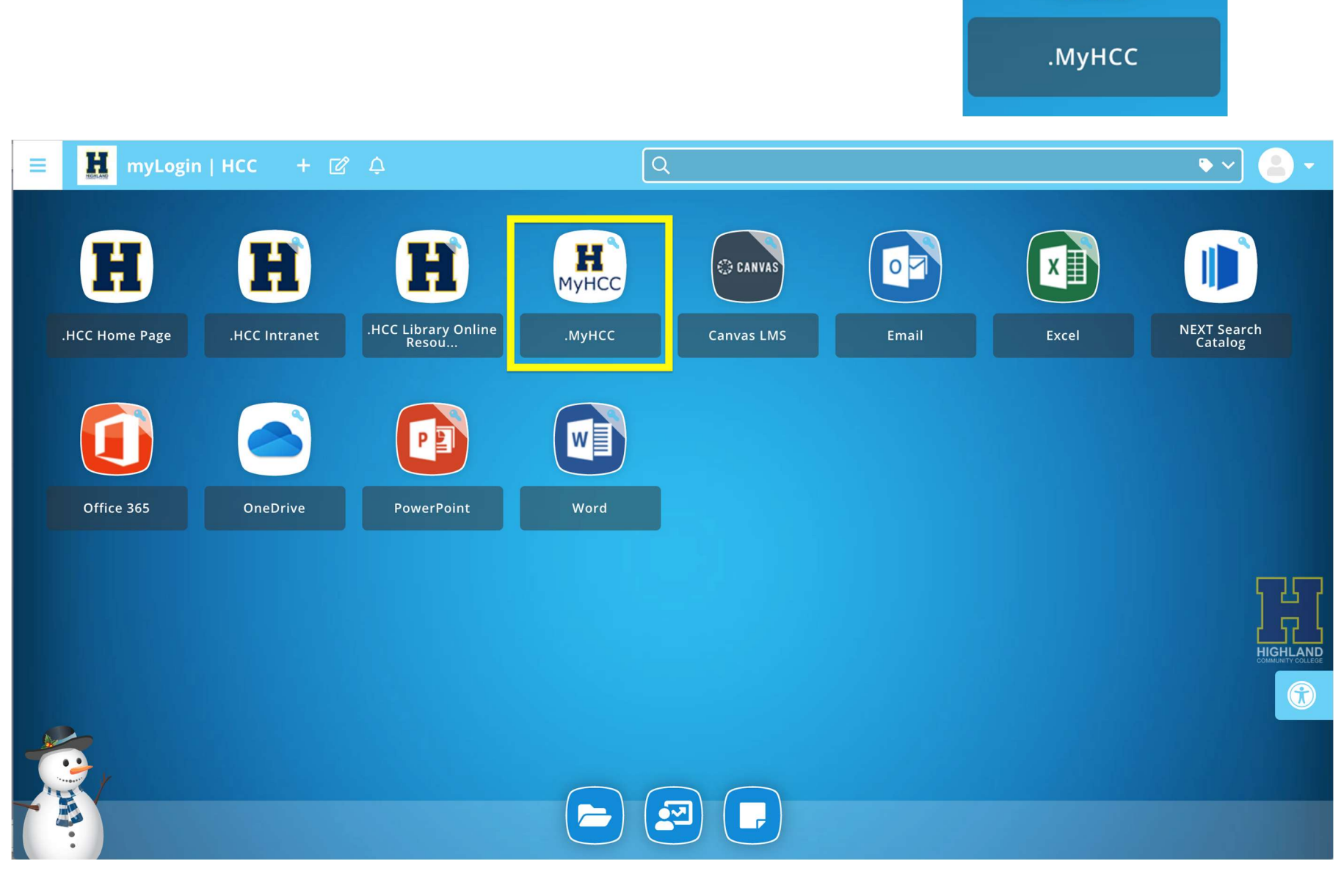

MyHCC

#### Once you're signed in Click on the MyHCC App

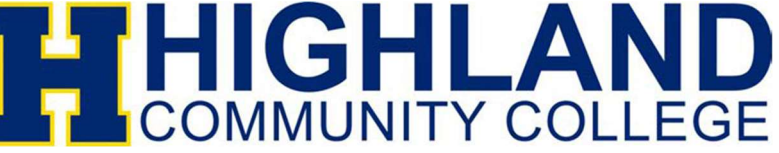

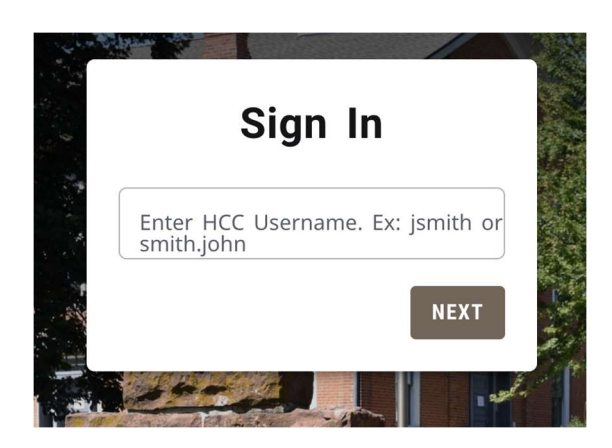

You may need to sign in again

**Login:** Lastname.Firstname (**DO NOT** include @Highlandcc.edu)

# Then choose the Finances tab and then 1098-T

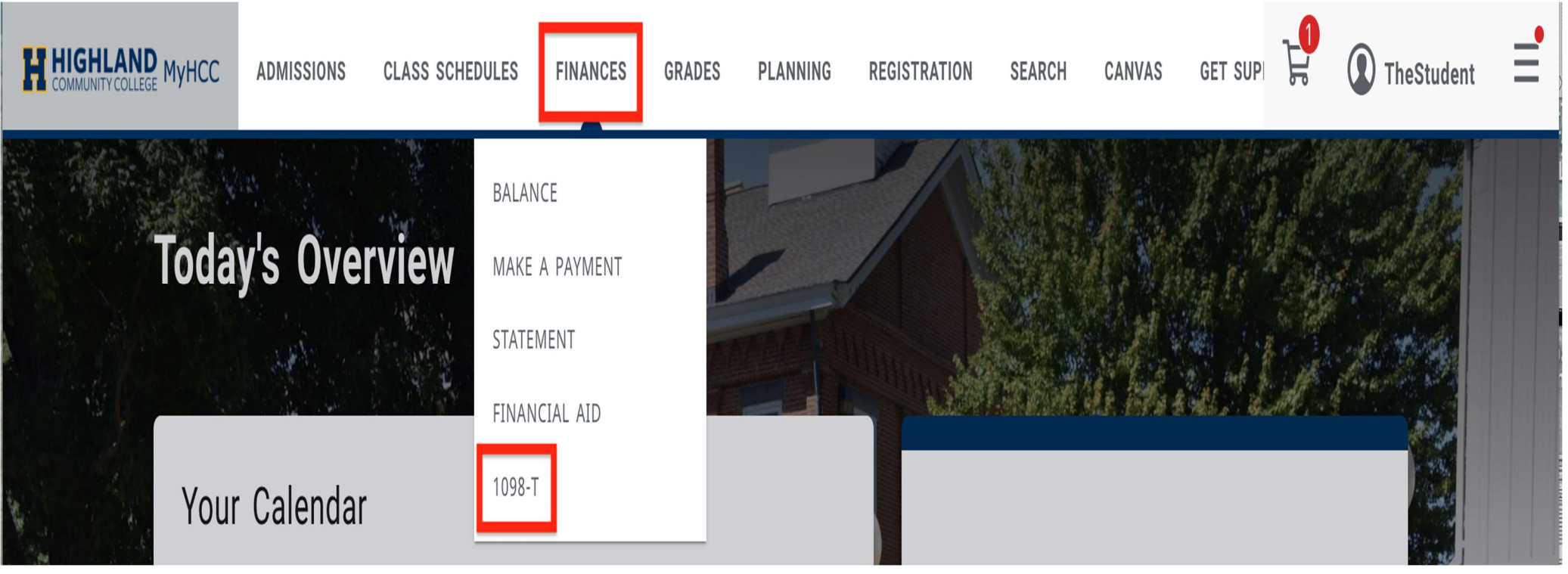

# HIGHLAND COMMUNITY COLLEGE

# If your **Consent** shows **NOT ACCEPTED** you'll need to Review and accept the terms and conditions\* by clicking the blue link.

| Consent NOT ACCEPTED              |                                                                                           |
|-----------------------------------|-------------------------------------------------------------------------------------------|
| You are allowed to opt to receiv  | a 1008 T forms electronically. If you want to do so, places read and accent the terms and |
| conditions set for signing the co | nsent for 1098-T.                                                                         |

# Once you review and accept the terms and conditions click the box and save.

#### **1098-T Consent Form**

×

Federal regulations allow those eligible to receive IRS Form 1098T the option to receive the form in an electronic format. I acknowledge that by consenting to electronically access my IRS Form 1098T, I will not receive a paper copy in the mail. Please note, HCC employees are not authorized to offer any personal tax advice. Please address all questions and concerns regarding personal tax matters to a tax consultant/advisor or the IRS directly at 1-800-829-1040.

I acknowledge that I have read and fully understand the terms and conditions set forth for signing the content for 1098T Consent Form.

SAVE

![](_page_6_Picture_8.jpeg)

Your **Consent** will change over to **ACCEPTED.** Then you'll be able to view and download any 1098-T you were eligible to receive from 2018–2023. Click on the **Download** button in the correct year you wish to download.

#### 1098-T

| Consent ACCEPTED                                                                           |                                                                   |                                        |
|--------------------------------------------------------------------------------------------|-------------------------------------------------------------------|----------------------------------------|
| You are allowed to opt to receive 10 <sup>0</sup><br>conditions set for signing the conser | 98-T forms electronically. If you want to do so,<br>t for 1098-T. | , please read and accept the terms and |
| Review terms and conditions*                                                               |                                                                   |                                        |
| Tax Years Do                                                                               | wnload any year you were eligible for                             | a 1098-T below                         |
| 2020                                                                                       | 2019                                                              | 2018                                   |
| 🖧 Download                                                                                 | 选 Download                                                        | යි Download                            |

![](_page_7_Picture_3.jpeg)

# Congrats! You've now downloaded your 1098-T.

![](_page_8_Picture_1.jpeg)